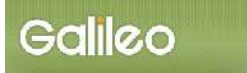

# SOLTI<会員用>大会発表申込システム・マニュアル

| ■ I.SOLTI<会員用>大会発表申込システムにログインする | 5(P.1) |
|---------------------------------|--------|
| Ⅱ.大会発表申込を行う                     | (P.2)  |
| ■Ⅲ.大会発表申込資格確認を行う                | (P.11) |

## I. SOLTI<会員用>大会発表申込システムにログインする

(1) 学会ホームページ上の SOLTI 大会発表申込システムにリンクされているボタンまたは URL をクリックすると、認証画面が開きます。

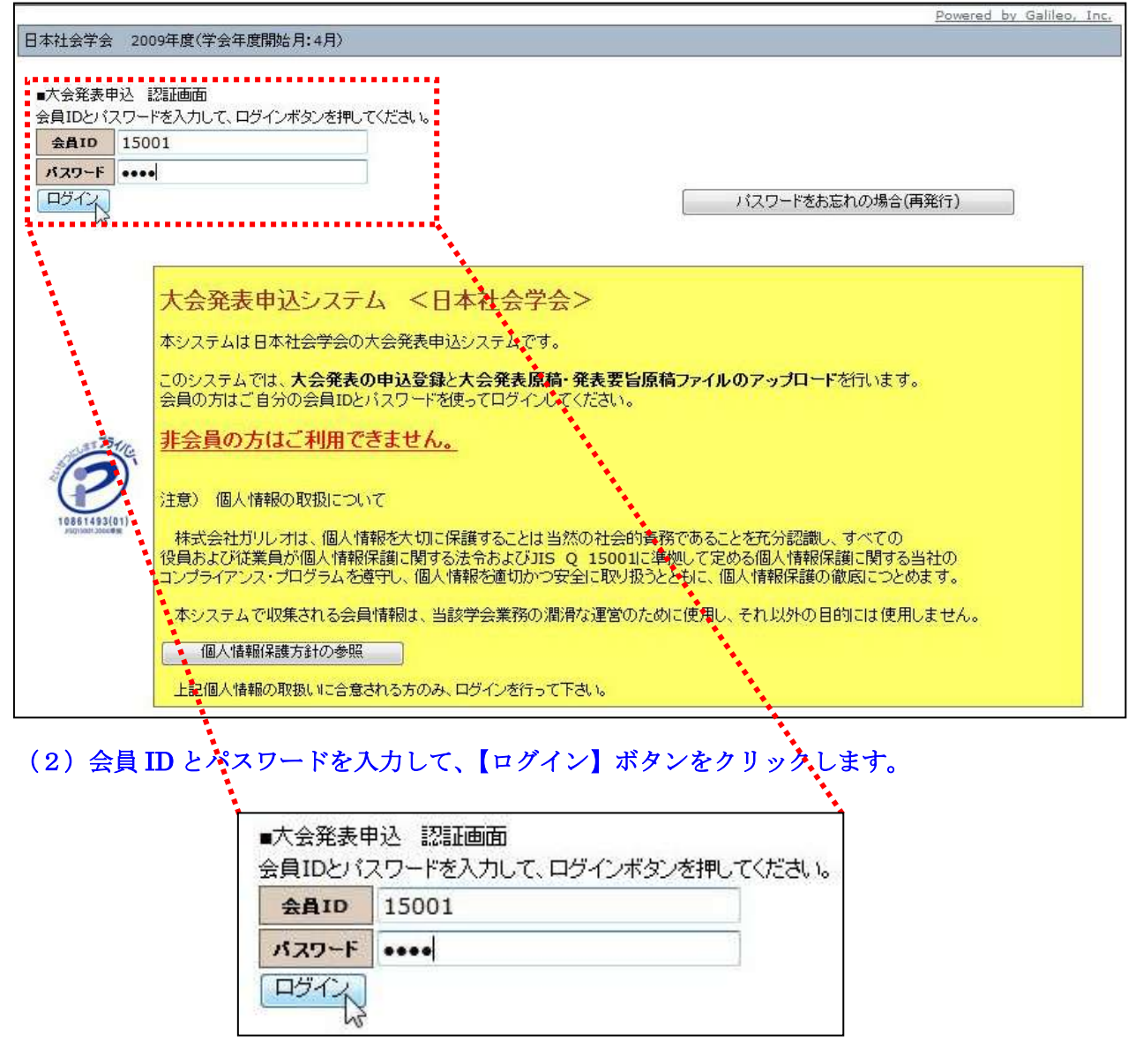

- (注) 認証に失敗した場合は、会員 ID とパスワードを再度ご確認ください。
   会員 ID とパスワードの確認を行っても認証に成功しない場合は、学会担当部門 (g009jss-mng@ml.galileo.co.jp)までご連絡ください。
- (3) 認証に成功すると大会発表申込用画面が開きます。

- Ⅱ. 大会発表申込を行う
  - (1) 対象大会の選択:大会発表申込画面上に表示される大会名をクリックしてください。

| 最初に、申込対象の大会・シンボジウム等を選択して大会名をクリックしてください。 |  |
|-----------------------------------------|--|
|                                         |  |
| 大会名 大会回数 学会年度 開催日程 摘要                   |  |
| 社会学会大会 第82回 2009 20091011 - 20091012    |  |

(2) メニューの選択:メニューから【大会発表・投稿申込】ボタンをクリックしてください。

| 2)下のメニューから希望す | する操作を選択して、ボタンをクリックしてください。     |  |
|---------------|-------------------------------|--|
| 大会発表·投稿申込     | 大会発表・投稿申込および原稿のオンライン投稿を行います。  |  |
| 発表・投稿資格の確認    | 入会年度・会費納入状況から発表・投稿資格を確認します。   |  |
| 原稿の再投稿        | 原稿を再投稿します。(※投稿期限内に限り再投稿できます。) |  |
| 会員メニュー        | 会員原簿情報の照会・修正、会費納付状況の照会等ができます。 |  |

(3) <u>Step1:申込者情報の入力</u>: 会員原簿に登録されている情報投票欄が画面に表示されます ので修正が必要な場合は画面上で修正してください。(※印は必須入力項目です。)

| 大台名                      |                    | 大会回教          | 学会年級           | 開催日期          |                                        | 拍卖             |
|--------------------------|--------------------|---------------|----------------|---------------|----------------------------------------|----------------|
| 时社会学会大会                  |                    | 第82回          | 2009           | 20091011 - 20 | 0091012                                |                |
|                          |                    |               |                |               |                                        |                |
| の全ての情報を入力に<br>和の項目は、必須入力 | (明治)は、曲面下<br>第目です。 | 部の[Step-1:入7  | 完了] ホタンを)      | りックしてくたまい。    |                                        |                |
| itep-1:申込者情報(            | 入力 下記の             | の情報は会員原領      | 情報からエピー        | されています。       |                                        |                |
| AAID 15001               | 会员氏名               | ガリレオ 太郎(Mr. 1 | Tarou Galileo) | 会員總別          | 会員(一般)                                 |                |
| 文氏名(English Name)        | Mr. + Tar          | ou Galileo    |                |               |                                        |                |
| 前星生 💥                    | ガリレオ大学             |               | 法学             | 部公法学科道教授      |                                        |                |
| 英文预漏名(English)           |                    |               |                |               |                                        |                |
| 3:11%.0m 🗮               | ₹532-0011          | 大阪府大阪市淀川区     | 西中島4-5-1新      | 栄ビル S階D号室     |                                        |                |
| 译格先电话带号 💥                | 06-6305-271        | 6             |                |               |                                        |                |
| 建结先FAX番号                 | 06-6305-271        | 6             |                |               |                                        |                |
| 4- 8-261-21 W            |                    |               |                | 1-117EL 22    | anna anna anna anna anna anna anna ann | l.gakkai.ne.ip |

(注) この画面で情報を修正しても、会員原簿情報は自動的に修正されません。会員原簿情報を修正 する場合は【会員原簿情報の修正】ボタンをクリックして会員メニューに進んでください。

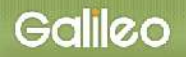

#### (3-1) メールアドレスの選択:申込完了通知メールの送信先アドレスを選択してください。

| オンライン登録完了メールの送付先アドレスを右のブルダウンから選択してください。 | メールアドレス1 💦             |
|-----------------------------------------|------------------------|
|                                         | メールアドレス1 V<br>メールアドレス2 |
| ※申込と同時に会員原簿情報を修正される場合は右のボタンをクリックしてください。 | 会員原薄情報の修正              |

(3-2) <u>Step-2 へ進む</u>: 【次の Step へ(Next Step)】をクリックして Step-2 に進んでください。

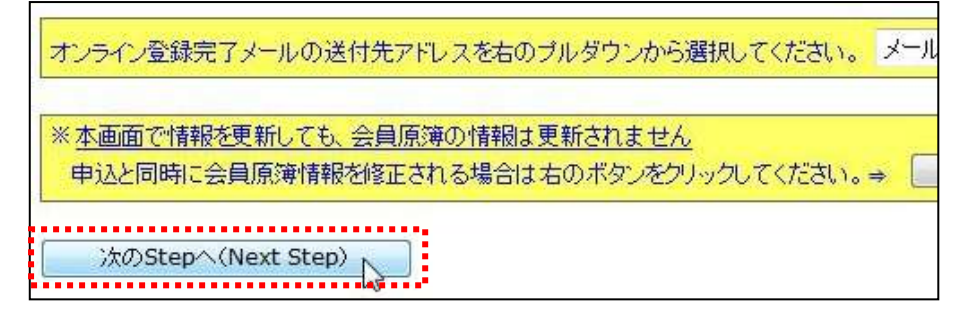

(4) <u>Step2:原稿情報の入力</u>:発表種別・発表部会・題目・内容説明を入力します。

| 发研究報告 I(自由報告)                                                          | AL OF IT                        | AT CO-DEXT                                   |                                              | The second second second second | 1990 D 17 M 1                   | 出で法律                 | 深浪 法 |                      |
|------------------------------------------------------------------------|---------------------------------|----------------------------------------------|----------------------------------------------|---------------------------------|---------------------------------|----------------------|------|----------------------|
| 役研究報告 I (英語部会:English Session<br>役研究報告Ⅱ(ポスターセッション)<br>役研究報告Ⅲ(テーマセッション) | n)                              | 20080518<br>20080518<br>20080518<br>20080518 | 20080601<br>20080601<br>20080601<br>20080601 | 許可<br>許可<br>許可<br>許可<br>許可      | 不許可<br>不許可<br>不許可<br>不許可<br>不許可 | 必須<br>必須<br>任意<br>必須 | 3    | なし<br>なし<br>なし<br>なし |
| 発表種別 💥                                                                 | 部会()                            | <b>81希望) 第2希望</b>                            | 第3希望                                         |                                 |                                 |                      |      |                      |
|                                                                        | ÷ [                             |                                              |                                              |                                 |                                 |                      |      |                      |
| 在新設工英語部会 [New] English Sess                                            | (20)直示 <u>1</u> )<br>ion (29)東ア | ジア階層モデルの                                     | 加欠 [1] 久 1]<br>)可能性(30)社                     | /3.2<br>上会学へのシ                  | /ミュレーション                        | の可能性                 |      |                      |
|                                                                        |                                 |                                              |                                              |                                 |                                 |                      |      |                      |
|                                                                        | ) words)                        |                                              |                                              |                                 |                                 |                      |      |                      |

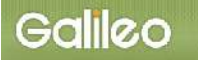

(4-1) 発表種別の選択:プルダウンメニューから発表種別を選択してください。

| <b>関係者種別</b> 大会発表者                                                                                                    |                              |                                        |                                           |                                              |                                          |                                              |                                           |                                   |             |                |
|----------------------------------------------------------------------------------------------------|------------------------------|----------------------------------------|-------------------------------------------|----------------------------------------------|------------------------------------------|----------------------------------------------|-------------------------------------------|-----------------------------------|-------------|----------------|
| 発表種別                                                                                                    | <b>応恭</b> 村                  | <b>4</b> )                             | 6寨開始                                      | 応募                                           | 諦切                                       | 連名発表                                         | (会員以外)                                    | 部会選択                              | 選択数         | 審査             |
| <ul> <li>一般研究報告I(自由報告)</li> <li>一般研究報告I(英語部会:English Session)</li> <li>一般研究報告I(ポスターセッション)</li> <li>一般研究報告Ⅲ(ポスターセッション)</li> </ul> |                              | 20<br>20<br>20<br>20                   | 080518<br>080518<br>080518<br>080518      | 2008<br>2008<br>2008<br>2008                 | 0601<br>0601<br>0601<br>0601             | 許可<br>許可<br>許可<br>許可                         | 不許可<br>不許可<br>不許可<br>不許可                  | 必須<br>必須<br>任意<br>必須              | 3<br>1<br>1 | なし<br>なし<br>なし |
| 発表種別 💥                                                                                                    | <b>#</b> 2                   | 会(第1希)                                 | 里) 第2者                                    | 望 第3希望                                       | Ł                                        |                                              |                                           |                                   |             |                |
|                                                                                                    | -                            |                                        |                                           | • •                                          | -                                        |                                              |                                           |                                   |             |                |
| <br>一般研究報告 I (自由報告)<br>一般研究報告 I (英語部会:English Session)<br>一般研究報告 II (ポスターセッション)<br>一般研究報告II (ポスターセッション)                          | (5)<br>(13<br>逸<br>際・<br>9)東 | 家族(6<br>3)環境(<br>21)<br>エリアス:<br>東アジア開 | )農山漁村<br>14)災害<br>福祉・保付<br>タディ(2<br>皆層モデル | す(7)都市<br>(15)知識<br>建・医療(1<br>7)歴史・社<br>の可能性 | i (8)地<br>·科学<br>22)性·沙<br>会史·生<br>(30)衬 | 域社会・地<br>(16)文化・ネ<br>/ェンダー (<br>活史<br>社会学へのう | 岐問題(9)<br>注会意識(1<br>(23)子ども・i<br>/ミュレーショ: | 輩・労働・緑<br>7)宗教<br>書年・中高年<br>ンの可能性 | 且織<br>E     |                |

### (4-2) 発表部会の選択:プルダウンメニューから発表部会を選択してください。

|                                                                                                    |                                                                                                    |                                                                                                    | A21 (1900-0).               |
|----------------------------------------------------------------------------------------------------|----------------------------------------------------------------------------------------------------|----------------------------------------------------------------------------------------------------|-----------------------------|
| 発表種別 🔆                                                                                                    | 部会(第1希望)                                                                                                    | 第2希望                                                                                               | 第3希望                        |
| 一般研究報告 I(自由報告)                                                                                                    | (4)人口 🗸                                                                                                    | (17)宗教 🔹                                                                                           | (22)性・ジェンダー・                |
| (1)学史・学説(2)理論(3)研究法・調査法(4)人口<br>(10)階級・階層・移動(11)権力・政治(12)社会運動<br>(18)情報・コミュニケーション(19)教育(20)社会病<br>(24)差別・マイノリティ(25)民族・エスニシティ(26)国<br>(28)【新設】英語部会 [New] English Session(2 | <ul> <li>(3) 蒙族</li> <li>(6) 農山漁村</li> <li>(7) 都市</li> <li>(13) 環境</li> <li>(14) 災害</li> <li>(15) 知識・科<br/>里・逸脱</li> <li>(21) 福祉・保健・医療</li> <li>(22)</li> <li>副際・エリアスタディ</li> <li>(27) 歴史・社会史</li> <li>(29) 東アジア階層モデルの可能性</li> </ul> | 3地域社会・地域問題・(9)産業・労働<br>学 (16)文化・社会意識 (17)宗教<br>生・ジェンダー (23)子ども・青年・中高<br>・生活史<br>0)社会学へのシミュレーションの可能 | 9 <del>~徂徹</del><br>寄年<br>性 |

#### (注) 選択した発表種別により、選択できる部会・選択数は異なります。適切な選択が行われなけれ ばエラーとなります。

#### (4-3) <u>題目・内容説明の入力</u>: 題目・内容説明を入力してください。(必須)

| ユビキタスオフィスがもたらす社会的影響度について                                              | *       |
|-----------------------------------------------------------------------|---------|
|                                                                       |         |
|                                                                       | Ŧ       |
| 内容説明 ※ 100~140文字 (50~70 words)                                        |         |
| 株式会社ガリレオが標榜しているユビキタスオフィスが社会全般に適用された場合に想定さ<br>的影響度をマーケティング手法を用いて分析を行った | きれる社会 🔺 |
|                                                                       | -       |

(4-4) <u>Step-3 へ進む</u>: 【次の Step へ(Next Step)】をクリックして Step-3 に進んでください。

## (5) Step3: 連名者情報の入力: 連名発表者に関する情報を入力します。

(5-1) <u>連名希望の選択</u>: 連名発表者がいる場合、【連名希望】のチェックボックスにチェック を入れる

| 名発表を希望す | 「る場合はチ  | エック= 🖳代表        | それは外の連名を希望         | 2                       |           |        |       |
|---------|---------|-----------------|--------------------|-------------------------|-----------|--------|-------|
| 員IDが不明の | 場合、苗字·纬 | と前、所属先、苗:       | 字(力ナ)・名前(力ナ)       | の欄に一部を入力し【検索】           | ボタンをクリックす | れば対象者を | 絞り込めま |
| 会員区分    | 会員ID    | 苗字<br>(Surname) | 名前<br>(Given Name) | 所屈先<br>(School/Company) | 苗字(カナ)    | 名前(力力) | ]     |
| 員 ▼     |         |                 |                    |                         |           | 1      | 検索    |

(5-2) 会員区分の選択: 連名発表者が会員か非会員かをプルダウンから選択してください。

- (5-3) <u>連名者情報【会員】の入力</u>: 連名発表者が会員の場合、氏名の一部を入力して会員 ID を検索する方法と会員 ID を直接入力する方法の2通りあります。
- ■入力方法1:氏名の一部を入力して【検索】ボタンをクリックすると、該当する複数の会員が プルダウンメニューとして現れるので、該当会員を選択して再度の上【検索】ボタ ンをクリックする。

苗字・名前・所属先・カナの一部を入力して【検索】ボタンをクリック

|      |      | -CH9X 77144076X |                    |                         | 1      | n nov jakie |
|------|------|-----------------|--------------------|-------------------------|--------|-------------|
| 会員区分 | 会員ID | m∓<br>(Surname) | 名时<br>(Given Name) | 的福先<br>(School/Company) | 苗字(カナ) | 名前(力力)      |
|      |      | 山               | 1                  |                         | 1      | 1           |

#### 複数の会員が該当する場合は、会員 ID を指定してサイド【検索】ボタンをクリック

| 権数の会員が      | ~致しました。会員10名指定してからもう一度検索 | ポタンを押してくた       | iðu.               |                         | 1      |        |       |
|-------------|--------------------------|-----------------|--------------------|-------------------------|--------|--------|-------|
| *****       | 会員10                     | 前字<br>(Surname) | 名前<br>(Given Name) | 所服先<br>(School/Company) | 苗宇(力力) | 名根(カナ) |       |
| 会員・         | 11375 杉山 あかし(九州大学)       | ш               |                    |                         |        |        | 検索」追加 |
| English (英語 | • •                      |                 |                    |                         |        |        | 63    |

#### 該当する会員の情報が画面上に表示されるので、必要であれば修正をおこなって【追加】ボタンをクリック

| ABITA | ABID  | 苗字        | 名前           | 所属先              | #==(++) | ***(++) |    |
|-------|-------|-----------|--------------|------------------|---------|---------|----|
| 云耳区为  | ZHIU  | (Surname) | (Given Name) | (School/Company) | ■7(0))  | る前(の))  |    |
| 会員 ▼  | 11375 | 杉山        | あかし          | 九州大学             | スギヤマ    | アカシ     | 検索 |

| 検索が完了しま     | した。必要な  | 場合は情報を変         | 更し、最後に追加           | ボタンを押してください             |        |        |    |
|-------------|---------|-----------------|--------------------|-------------------------|--------|--------|----|
| 会員区分        | 会員ID    | 苗字<br>(Surname) | 名前<br>(Given Name) | 所属先<br>(School/Company) | 苗字(カナ) | 名前(力力) |    |
| 会員 ▼        | 11375   | 杉山              | あかし                | 九州大学                    | スギヤマ   | アカシ    | 検索 |
| English (英語 | D Mr. 🔻 | Sugiyama        | Akashi             | Kyusyu Univ.            |        |        |    |

#### 下段に連名者情報が表示されるので、必要であれば修正をおこなって【更新】ボタンをクリック

| 会員IDが不明は    | の場合、苗字・4 | 名前、所属先、苗        | 字(カナ)・名前(カ         | ナ)の欄に一部を入力し【検索          | 】ボタンをクリック | すれば対象者を | 絞り込めます      |
|-------------|----------|-----------------|--------------------|-------------------------|-----------|---------|-------------|
| 会員区分        | 会員ID     | 苗字<br>(Surname) | 名前<br>(Given Name) | 所屈先<br>(School/Company) | 苗字(力力)    | 名前(力力)  | ]           |
| 会員 🔹        |          |                 |                    | [[                      |           |         | <br>【検索】 [1 |
| English (英語 | ) •      | ĺ               |                    |                         |           |         | 1           |
| 会員 🔹        | 11375    | 杉山              | あかし                | 九州大学                    | スギヤマ      | アカシ     | 更新          |
|             | Mr. 👻    | Sugiyama        | Akashi             | Kyusyu Univ.            |           |         | 63          |

■入力方法2:会員 ID を入力して【検索】ボタンをクリックしてください。

| 連名発表を希望          | 関する場合はチ          | ェック⇒ 🗹代表                    | 長者以外の連名を希                         | 壁                                         | 100                 |                   |    |     |
|------------------|------------------|-----------------------------|-----------------------------------|-------------------------------------------|---------------------|-------------------|----|-----|
| 会員IDが不明の<br>会員区分 | の場合、苗字・:<br>会員ID | 名前、所属先、苗<br>甘字<br>(Surname) | 字(力ナ)・名前(力:<br>名前<br>(Given Name) | ナ)の欄に一部を入力し【検索<br>所属先<br>(School/Company) | 】ボタンをクリック<br>苗字(カナ) | すれば対象者を<br>名前(カナ) | 校  | ます。 |
| 〕 🚽              | 1111             |                             |                                   |                                           |                     |                   | 検索 | 追   |
| English (英語)     | ) 🗸              |                             |                                   |                                           |                     |                   | ]  |     |
| 会員 ▼             | 11375            | 杉山                          | あかし                               | 九州大学                                      | スギヤマ                | アカシ               | 更新 | 削   |
|                  |                  | Cusivers                    | Akachi                            | Kuumai Univ                               |                     |                   | 1  |     |

※以下の作業は■入力方法1と同様。

(5-4) <u>Step-4 へ進む</u>: 【次の Step へ(Next Step)】をクリックして Step-4 に進んでください。

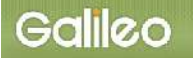

## (6) Step4: その他情報の入力: その他必要情報を入力します。

| 印の項目は、必須入                               | 、力項目です。                                            | SAFE-SE CONSIGNATE |                 |  |
|-----------------------------------------|----------------------------------------------------|--------------------|-----------------|--|
| Step-4:その他情                             | 報の入力                                               |                    |                 |  |
| 必要機材 二パ                                 | ソコン用プロジェクタ                                         |                    |                 |  |
| CI                                      | D・DVD・VHSビデオ                                       |                    |                 |  |
| 夏夏コイ(連携を布主)                             |                                                    |                    |                 |  |
| 部送による申し込み<br>※テーマセッションから                | □<br>]<br>自由報告に変更を希望する                             | 場合。希望部会名を記述し       | 1 任             |  |
| ■送による申し込み<br>※テーマセッションから                | □<br>自由報告に変更を希望する<br>てください。(3っまで)                  | 場合、希望部会名を記述し       | ] 任<br>] 意      |  |
| 郵送による申し込み                               | □<br>自由報告に変更を希望する<br>てください。(3つまで)                  | 場合、希望部会名を記述し       | ] 任<br>意        |  |
| 郵送による申し込み<br>※テーマセッションから                | 自由報告に変更を希望する<br>てください。(3つまで)                       | り場合、希望部会名を記述し      | ] <u>任</u><br>意 |  |
| 郵送による申し込み<br>※テーマセッションから<br>複数コマで連携する場合 | □<br>自由報告に変更を希望する<br>てくたさい。(3つまで)<br>1、全報告者名と順序 任系 | 場合、希望部会名を記述し       | ]任意             |  |
| 郵送による申し込み<br>※テーマセッションから<br>複数コマで連携する場合 | 自由報告に変更を希望する<br>てください。(3つまで)<br>、全報告者名と順序 任意       | ▶場合、希望部会名を記述し<br>  | ] 任<br>意        |  |
| 郵送による申し込み<br>※テーマセッションから<br>複数コマで連携する場合 | 自由報告に変更を希望する<br>てください。(3つまで)<br>、全報告者名と順序 任意       | ▶場合、希望部会名を記述し      | ] 任<br>意        |  |

- (6-1)<u>必要機材の選択</u>:発表時に機材が必要な場合は画面上から選択してチェックボックスに チェックを入れる。
  - (注) テーマセッション希望者が不採択またはセッション不成立の場合

「※テーマセッションに申し込んだが、不採用またはセッション不成立の場合に、自由報告 がポスターセッションで報告することを希望する」のチェックボックスにチェックしてく ださい。

(注) 自由報告に変更を希望する場合、希望部会を下記から3つまで選択して記入してください。

(1)学史・学説(2)理論(3)研究法・調査法(4)人口(5)家族(6)農山漁村(7)都市(8)地域社会・地域問題(9)産業・労働・組織(10)階級・階層・移動(11)権力・政治(12)社会運動(13)環境(14)災害(15)知識・科学(16)文化・社会意識(17)宗教(18)情報・コミュニケーション(19)教育(20)社会病理・逸脱(21)福祉・保健・医療(22)性・ジェンダー(23)子ども・青年・中高年(24)差別・マイノリティ(25)民族・エスニシティ(26)国際・エリアスタディ(27)歴史・社会史・生活史

- (6-2) <u>申込情報確認画面へ進む</u>: 【次の Step へ(Next Step)】をクリックして申込情報確認画 面に進んでください。
- (7) 申込情報の確認:入力した申込情報の内容が表示されます。
- (7-1)<u>申込情報の確認</u>: 画面上に表示された申込情報を確認してください。
  - (注)修正が必要な場合:画面下部の をクリックして前の画面に戻って修正してください。 ※ブラウザの戻るボタンは使用しないでください。
- (7-2) <u>Step-5 へ進む:</u> 【申込情報確認終了】をクリックして Step-5 に進んでください。

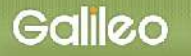

(8) Step5: 原稿の投稿: 画面からオンライン投稿を行います。

(8-1) <u>投稿可能ファイル種別の確認</u>: 画面上に投稿可能なファイルの種類とファイル拡張子が 表示されていますので、確認してください。

| 投稿を受け付ける                                 | 電子原稿は下記のファイル形式に限られます。                                                                                                    |
|------------------------------------------|----------------------------------------------------------------------------------------------------|
| PDFファイル (pd<br>WORDファイル (                | f)<br>doc docx)                                                                                                    |
| Step5-1:投稿す<br>※ <br>Step5-2:ファイル<br>※;  | る原稿種別を選択し、投稿するファイルを指定してください。<br>PC内のフォルダを下記の参照ボタンを押して検索することができます。<br>を指定後、【投稿原稿の追加】ボタンをクリックすると投稿対象ファイルが表示されます。<br>この段階では投稿は完了していません。 |
| 原稿種別                                     | ファイルの指定                                                                                                    |
| 報告要旨<br>報告要旨<br>報告原稿<br>報告要旨(必須)<br>報告原稿 | 参照]   投稿原稿の追加   ル                                                                                                    |
| Step5-3:上記投<br>※<br>※                    | 稿対象ファイルを確認後、下部の【原稿の投稿】ボタンをクリックしてください。<br>主1)【原稿の投稿】ボタンをクリックしないで終了すると、原稿の投稿は登録されません。<br>主2)応募期限を過ぎた場合は投稿できません。                        |
| 原稿の投稿                                    |                                                                                                    |

## (8-2) <u>原稿種別の選択:</u> プルダウンメニューから原稿種別を選択してください。

| 原稿種                  | \$1  | ファイルの指定 |    |         |
|----------------------|------|---------|----|---------|
| 報告要旨<br>報告要旨<br>報告原稿 | L L  |         | 参照 | 投稿原稿の追加 |
| 報告要旨                 | (必須) |         |    |         |
| 報告原稿                 | (必須) |         |    |         |

(注) 投稿が必要な原稿種別については、あらかじめ画面上に表示されています。

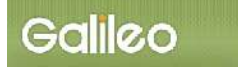

## (8-3) ファイルの指定:【参照】ボタンを押して、パソコン上のファイルを指定して下さい。

| 原稿種別   | ファイルの指定 |           |
|--------|---------|-----------|
| 報告要旨 ▼ |         | と 投稿原稿の追加 |

#### 8-3-1:別 Window が開くので投稿する原稿ファイルを指定して、【開く】ボタンをクリックする。

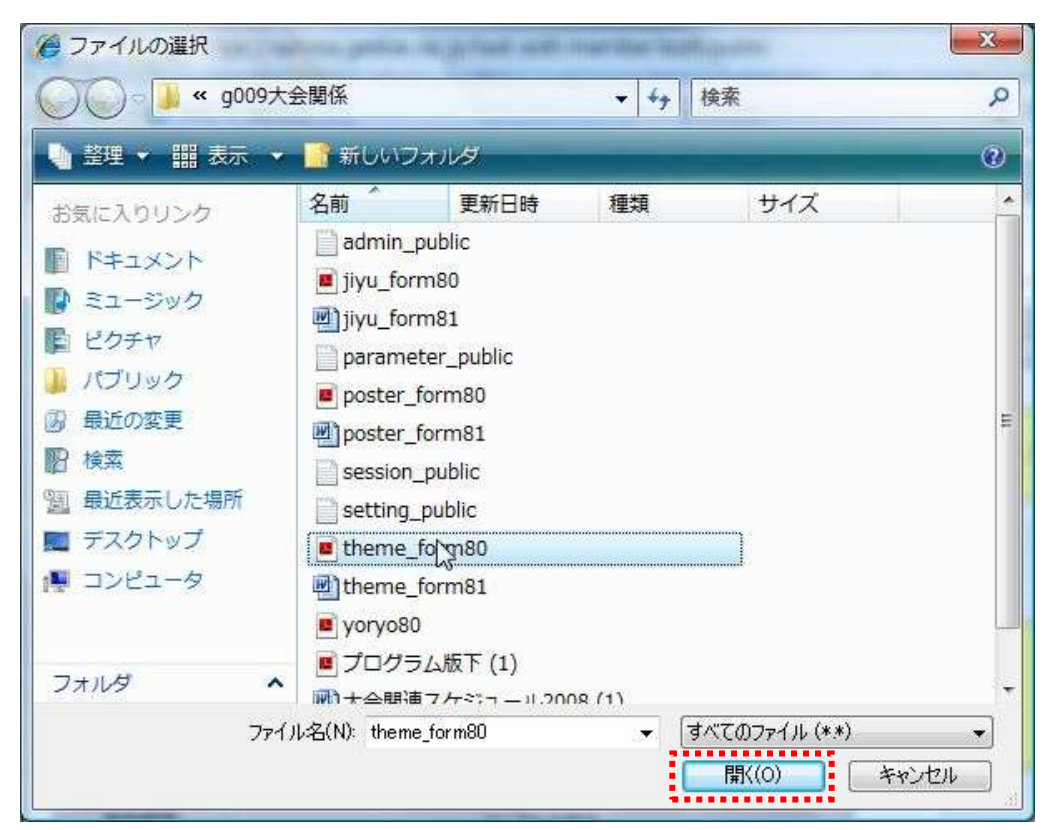

### 8-3-2:ファイルのロケーションが指定された後、【投稿原稿の追加】ボタンをクリックする。

| 原稿種別   | ファイルの指定                            |         |
|--------|------------------------------------|---------|
| 報告要旨 , | ・D:\@@学会事務ビジネス\@@個別対応\g009-日本社会学参照 | 投稿原稿の追加 |

### 8-3-3: 投稿対象ファイルが画面上にセットされる。

| 原稿種別         | ファイルの指定                                 |                                |
|--------------|-----------------------------------------|--------------------------------|
| 報告要旨 ▼       | 参照                                      | 投稿原稿の追加                        |
| 報告要旨<br>報告原稿 | JV                                      | <u></u>                        |
| 報告要旨(必須)     | D:\@@学会事務ビジネス\@@個別対応\g009-日本社会学会\g009大: | 会関係\theme_form80.pdf <u>削除</u> |
| 報告原稿(必須)     |                                         |                                |

8-3-4: 投稿必須と指定されている原稿種別について上記作業を繰り返す。

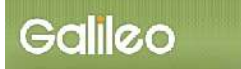

(8-4) <u>ファイルの投稿</u>: 【次の Step へ(Next Step)】ボタンをクリックして、原稿投稿を完了 してください。

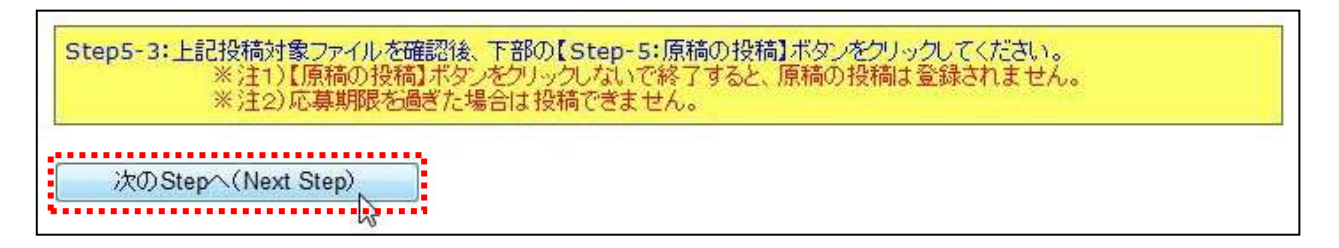

## (9) Step5: 申込の完了: 画面に下記の申込情報が表示され、指定されたメールアドレスに 申込完了メールが送付されます。

大会発表・投稿のオンライン申込が登録されました。

申込ID=14 申込日=2008/05/31

投稿済原稿=poster form81.doc theme form80.pdf

申込が完了した方には、ここで選択したメールアドレスに、登録完了のメールをお送りいたしましたので、ご確認 をお願いいたします。登録完了のメールが届いていない場合は、再度本システムにログインして申込情報が登録さ れているかをご確認ください。 登録されていない場合は、まだ申込が完了しておりませんので、はじめから申込を行ってください。

ご質問は学会ホームページ上に記載された連絡先までお願いいたします。

引き続き操作を続ける場合は、下記のメニューから操作を選択してください。

## ■送付されてくるメールの文面(例)

件名: [g009 jss-mng:01061] 大会申込登録のお知らせ

日本社会学会 ガリレオ 太郎 様(正会員 会員番号:12346)が、オンラインで大会発表申込登録を行いました。 申込 ID=14 申込日時=2008/05/31 11:09:54 投稿済原稿=poster\_form81.doc theme\_form80.pdf 再確認される場合は下記URLか学会ホームページから SOLTI 大会発表管理モジュールにログインしてください。 https://service.gakkai.ne.jp/test-solti-member/auth/public/JSS お問い合わせは下記にお願いします。 g009jss-mng@ml.gakkai.ne.jp 更新時間:2008/05/31 11:09:54 Powered by Galileo, Inc.

- Ⅲ. 大会発表申込資格確認を行う
  - (1) メニューの選択:メニューから【発表・投稿資格の確認】ボタンをクリックしてください。

| 大会発表·投稿申込  | 大会発表・投稿申込および原稿のオンライン投稿を行います。  |  |
|------------|-------------------------------|--|
| 発表・投稿資格の確認 | ▲会年度・会費納入状況から発表・投稿資格を確認します。   |  |
| 原稿の再投稿     | 原稿を再投稿します。(※投稿期限内に限り再投稿できます。) |  |

## (2) 資格が確認された場合:下記情報が画面上に表示される。

```
大会発表・投稿資格に問題がないことを確認しました。
```

■資格条件

会員のみ 2008/05/31以前入会

■資格状況

```
入会日の条件を満たしています(入会日:19700701)
```

```
引き続き操作を続ける場合は、下記のメニューから操作を選択してください。
```

# (3) 資格が無い場合:下記情報が画面上に表示される。

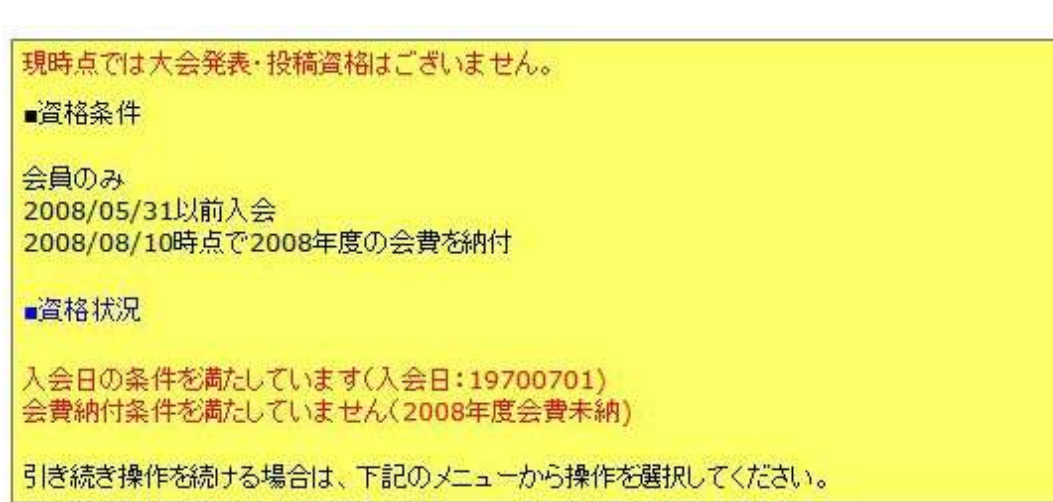

以 上